# **STUDENT PRINTING INSTRUCTIONS**

NOTE: You'll need your DolphinOne card or guest card. Guest cards can be purchased in the Library and the University Student Union at the DolphinOne Card Kiosks (DOCKs)

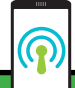

### MOBILE PRINTING:

#### To print from a mobile device:

- I.Submit your document as an attachment to printBW@csuci.edu or printCOLOR@csuci.edu
- 2.Receive confirmation email that your document has been received
- 3.Release your document at any Pharos device

### **COLOR PRINTING:**

By default, all documents will print in black & white. Some printers can print color. If you wish to print in color, please do the following from your computer:

- I. Open the document you wish to print.
- 2. Go to the File menu, choose Print.
- 3. Click the printer's "**Properties**" button
- 4. Go to the "Color" tab
- 5. UNCHECK "Print in Grayscale"
- 6. Click **OK** to save your new settings
- 7. Click **OK** to print.
- 8. Follow the final steps on this page at a color printer

IF YOU NEED HELP: please visit the IT Help Desk or the Library Circulation Desk

## **STEP 1:** Print your document to the 'Pharos HP Printer - CI' printer.

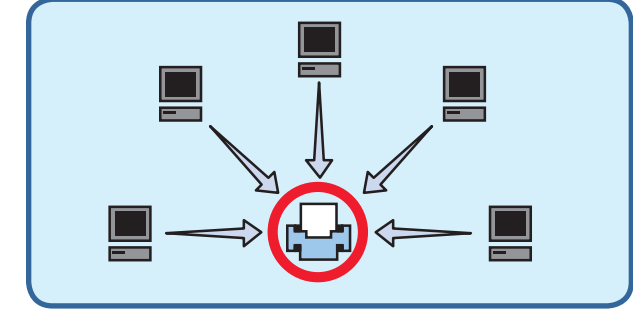

## **STEP 2:** Press the **"Print Release"** button on the printer display

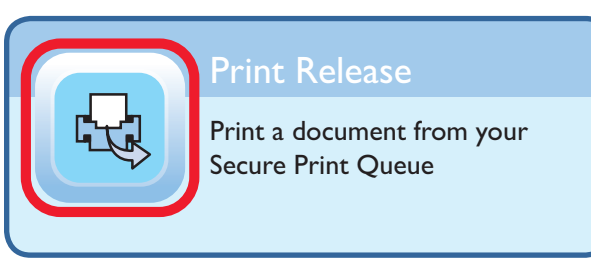

## **STEP 3:** Swipe your **DolphinOne Card** or guest card.

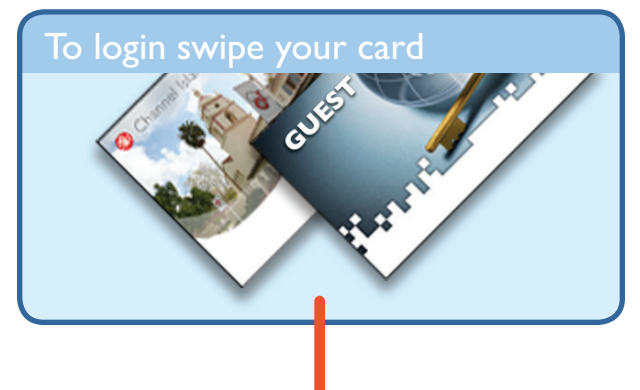

## **STEP 4:** Select **"Charge to Personal Account"** and press **"OK"**

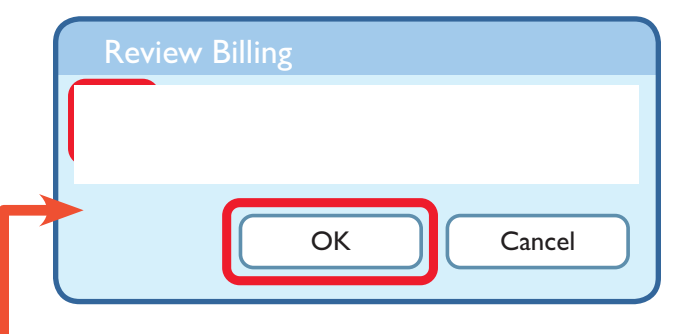

**STEP 5:** Choose your print job on the display. Click **"Print"** to print one, or **"Print All"** to print all.

| Print Jobs |       |
|------------|-------|
|            |       |
| Print All  | Print |
|            | Frint |

**STEP 6:** Press the **"Home"** icon to return to the home screen, then press **"Sign Out"** 

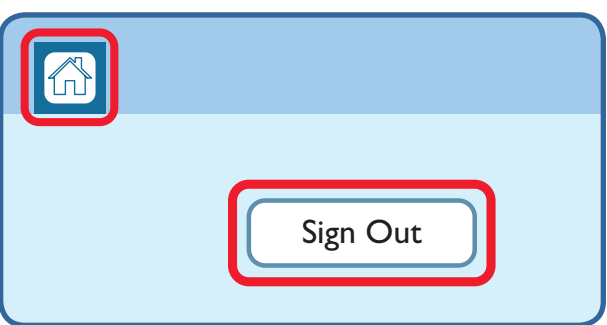

# **EMPLOYEE PRINTING INSTRUCTIONS**

NOTE: You'll need your DolphinOne card and need authorization to at least one Pharos Cost Center. If you need authorization to a Pharos Cost Center, please contact your department copier contact.

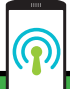

### MOBILE PRINTING:

#### To print from a mobile device:

- I.Submit your document as an attachment to printBW@csuci.edu or printCOLOR@csuci.edu
- 2.Receive confirmation email that your document has been received
- 3.Release your document at any Pharos device

### **COLOR PRINTING:**

By default, all documents will print in black & white. Some printers can print color. If you wish to print in color, please do the following from your computer:

- I. Open the document you wish to print.
- 2. Go to the File menu, choose Print.
- 3. Click the printer's "Properties" button
- 4. Go to the "Color" tab
- 5. UNCHECK "Print in Grayscale"
- 6. Click **OK** to save your new settings
- 7. Click **OK** to print.
- 8. Follow the final steps on this page at a color printer

IF YOU NEED HELP: please visit the IT Help Desk or the Library Circulation Desk

## **STEP 1:** Print your document to the 'Pharos HP Printer - CI' printer.

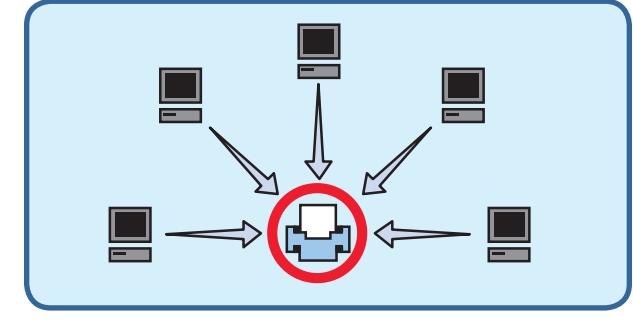

### STEP 2: Press the "Print Release"

button on the printer display

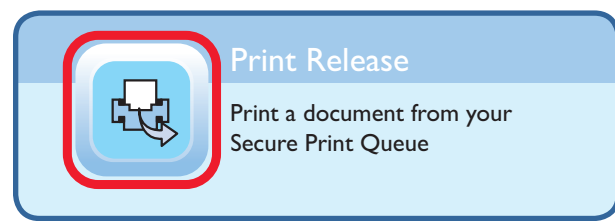

### STEP 3: Swipe your DolphinOne Card

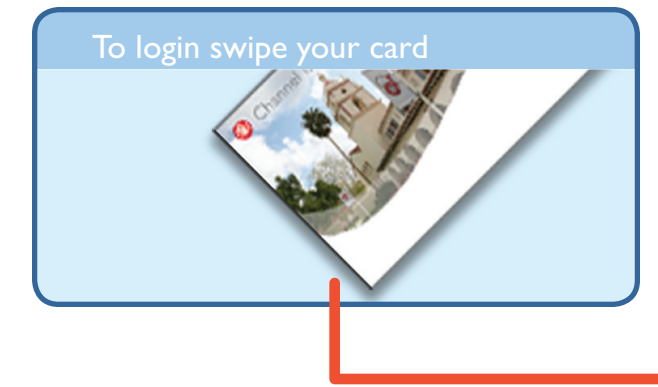

**STEP 4:** Choose a cost center or search for one not listed, then press **OK**.

| $\bigcap$ | Cost Centers |
|-----------|--------------|
|           |              |
| +         |              |
|           |              |

**STEP 5:** Choose your print job on the display. Click **"Print"** to print one, or **"Print All"** to print all.

| Print Jobs |       |
|------------|-------|
|            |       |
| Print All  | Print |
|            |       |

**STEP 6:** Press the **"Home**" icon to return to the home screen, then press **"Sign Out**"

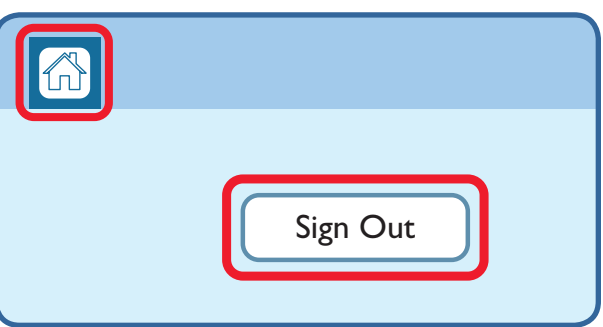